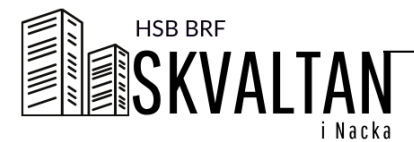

# SÅ HÄR BOKAR DU

| Inloggad som<br>Wat Wat<br>Bokningsbara resurser | MÅ 27                 | TIS 28                | ONS 01                | TOR 02                   | FRE 03                | LÖ 04                    | SÖ 05                 | Dina bokade tider                              |        |
|--------------------------------------------------|-----------------------|-----------------------|-----------------------|--------------------------|-----------------------|--------------------------|-----------------------|------------------------------------------------|--------|
|                                                  |                       | 10:00 - 11:00<br>BOKA | 10:00 - 11:00<br>BOKA | 10:00 - 11:00<br>BOKA    | 10:00 - 11:00<br>ВОКА | 10:00 - 11:00<br>BOKA    | 10:00 - 11:00<br>BOKA | Lilla tvättstugan<br>Torsdag 2 Mar 13:00-14:00 | AVBOKA |
| illa tvättstugan                                 |                       | 11:00 - 12:00<br>BOKA | 11:00 - 12:00<br>BOKA | 11:00 - 12:00<br>BOKA    | 11:00 - 12:00<br>BOKA | 11:00 - 12:00<br>BOKA    | 11:00 - 12:00<br>BOKA | Lilla tvättstugan AVBCKA                       | AVBOKA |
| Inställninger<br>Feedback<br>Logga ut            |                       | 12:00 - 13:00<br>BOKA | 12:00 - 13:00<br>BOKA | 12:00 - 13:00<br>BOKA    | 12:00 - 13:00<br>BOKA | 12:00 - 13:00<br>BOKA    | 12:00 - 13:00<br>BOKA |                                                |        |
|                                                  |                       | 13:00 - 14:00<br>BOKA | 13:00 - 14:00<br>BOKA | 13:00 - 14:00<br>DIN TID | 13:00 - 14:00<br>BOKA | 13:00 - 14:00<br>BOKA    | 13:00 - 14:00<br>BOKA |                                                |        |
|                                                  |                       | 14:00 - 15:00<br>BOKA | 14:00 - 15:00<br>BOKA | 14:00 - 15:00<br>BOKA    | 14:00 - 15:00<br>BOKA | 14:00 - 15:00<br>BOKA    | 14:00 - 15:00<br>BOKA |                                                |        |
|                                                  |                       | 15:00 - 16:00<br>BOKA | 15:00 - 16:00<br>BOKA | 15:00 - 16:00<br>BOKA    | 15:00 - 16:00<br>BOKA | 15:00 - 16:00<br>DIN TID | 15:00 - 16:00<br>BOKA |                                                |        |
|                                                  |                       | 16:00 - 17:00<br>BOKA | 16:00 - 17:00<br>BOKA | 16:00 - 17:00<br>BOKA    | 16:00 - 17:00<br>BOKA | 16:00 - 17:00<br>BOKA    | 16:00 - 17:00<br>BOKA |                                                |        |
|                                                  | 17:00 - 18:00<br>BOKA | 17:00 - 18:00<br>BOKA | 17:00 - 18:00<br>BOKA | 17:00 - 18:00<br>BOKA    | 17:00 - 18:00<br>BOKA | 17:00 - 18:00<br>BOKA    | 17:00 - 18:00<br>BOKA |                                                |        |
|                                                  |                       |                       |                       |                          |                       |                          |                       |                                                |        |
|                                                  |                       |                       |                       |                          |                       |                          |                       |                                                |        |
|                                                  |                       |                       |                       |                          |                       |                          |                       |                                                |        |

### **BOKA TID**

1) Klicka på den tid du vill boka.

-Gröna rutor är tider som är tillgängliga.

-Grå rutor är tider som redan är upptagna eller har passerat och är inte tillgängliga. -Blå rutor är dina bokade tider.

2) Du kan byta vecka som visas med knapparna längst ner. 🔶

3) Du kan se fler scheman i menyn till vänster →

I menyn till höger visas alla dina bokade tider. →

### **AVBOKA TID**

Klicka på rutan i schemat igen för att avboka tiden. Du kan också klicka Avboka vid tiden i menyn till höger.

### INSTÄLLNINGAR

Under Inställningar i menyn kan du ändra språk (Svenska, Engelska och Norska) och ändra ditt lösenord.

### LOGGA UT

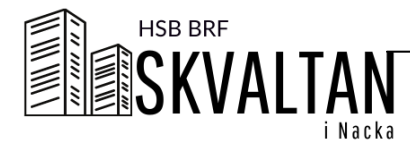

# SÅ HÄR BOKAR DU I APPEN

## Du kommer hit först

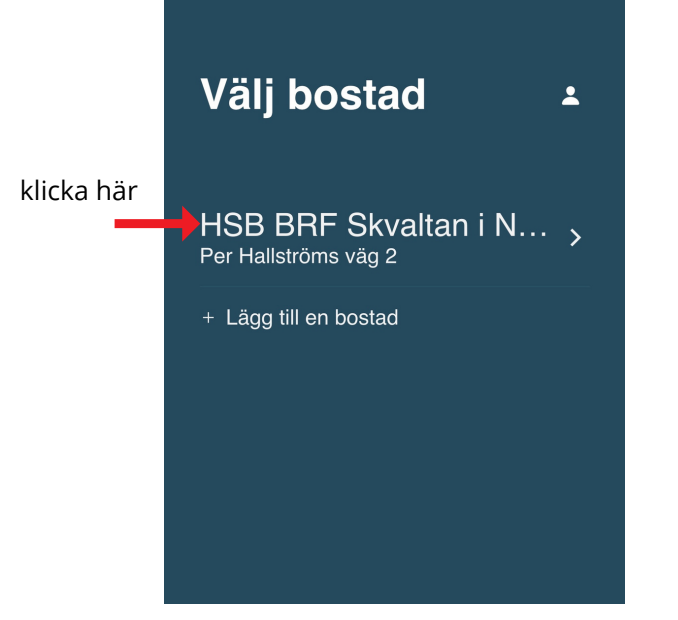

## Sen kommer du hit

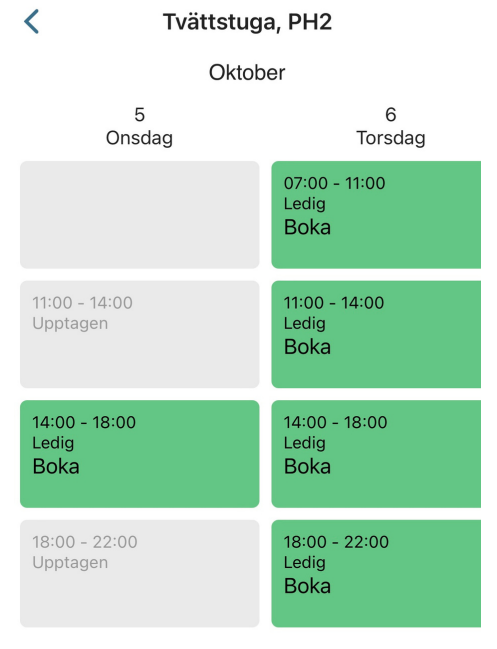

## **BOKA TID**

- 1) Klicka på den tid du vill boka.
- -Gröna rutor är tider som är tillgängliga.

-Grå rutor är tider som redan är upptagna eller har passerat och är inte tillgängliga.

-Blå rutor är precis som i boenderegistret dina bokade tider.

## Sen kommer du hit

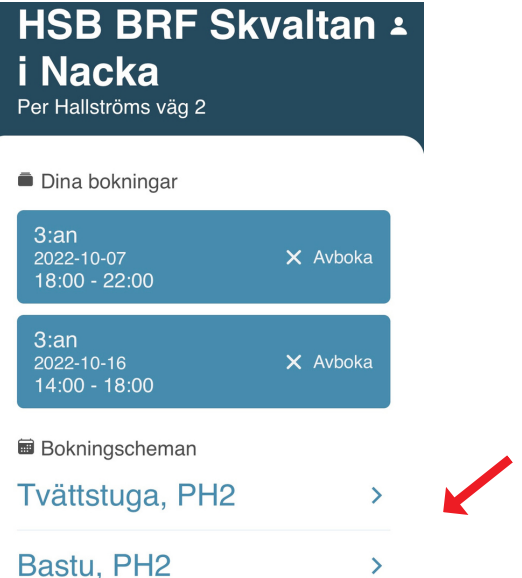

Välj om du vill boka tvättstuga eller bastu. Just nu syns bara en tvättstuga i appen, så appen väljer vilken tvättstuga du får. Vill du själv bestämma vilken tvättstuga - boka via wallpad/webb. Det är en bug i systemet som jobbas på.

## ...eller hit

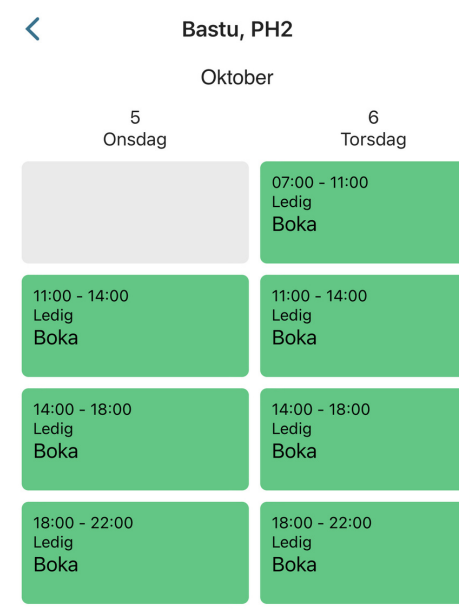